FOSS4G Korea 2021

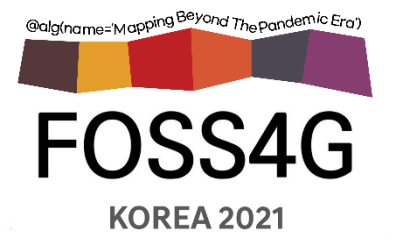

# QGIS에서 GPS 연결하기

#### 2021. 10. 28.

# ㈜ 피너스시스템.대표개발자.김지윤

aliasgis@gmail.com

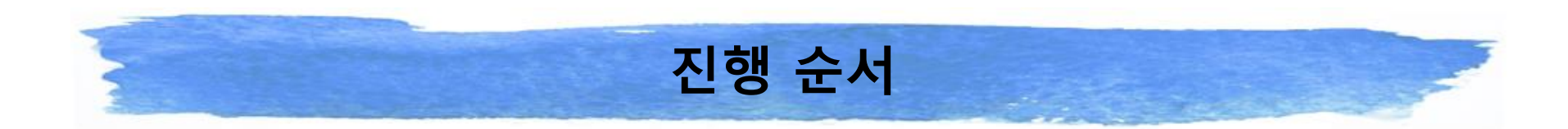

- 1. 준비물 및 배경지식
- 2. 실습
  - 기기연결
  - QGIS GPS 패널 설명
  - QGIS 에서 GPS 경유점 저장하기 실습
- 3. PyQGIS 로 GPS 정보 받아보기

## 1. 준비물 및 배경지식

- GPS(Global Position System)\_은 위성항법 시스템. <u>인공위성</u>과 <u>통신</u>하여 자신의 위 치를 정확히 알 수 있는 시스템. 위치정보는 <u>경도</u>, <u>위도</u>, 표고(<u>해발 고도</u>)로 이루어져 있음
- 현재 스마트 폰에는 총 1~5개(GPS, Beidou, GLONASS, QZSS, <u>갈릴레오</u>) 이상의 위 성항법장치를 지원하고, 현재 위치 찾기 시 탐색 가능한 모든 항법장치를 동시에 사 용해서 매우 높은 수준의 정확도와 빠른 시간내로 위치를 추적 가능

● GPS 표준 통신은 NMEA 0183 이며, NMEA 0183 지원하는 정보는 다음과 같음

#### Supported NMEA0183 sentences

| Messagetype | Description                                          |
|-------------|------------------------------------------------------|
| GGA         | GPS - Global Positioning System Fix Data             |
| GLL         | GPS - Geographic Position, Latitude / Longitude      |
| RMC         | GPS - Recommended minimum specific GPS/Transit data  |
| VTG         | GPS - Track made good and ground speed               |
| ZDA         | GPS - Time and Date                                  |
| GSA         | GPS - GPS DOP and active satellites                  |
| GSV         | GPS satellites in view                               |
| GGK         | GPS - Trimble: Time, position, position type and DOP |
| DBK         | Echosounder - Depth below keel                       |
| DBS         | Echosounder - Depth below surface                    |
| DBT         | Echosounder - Depth below transducer                 |
| DPT         | Echosounder - Depth and transducer offset            |
| ODC         | Echosounder - ODEC DPT Format                        |
| HDG         | Heading - Heading Deviation and Variation            |
| HDM         | Heading - Heading Magnetic                           |
| HDT         | Heading - Heading True                               |
| VDM         | AIS - VHF Data Link Message                          |

# 1. 준비물 및 배경지식

● 노트북, GPS 수신기 (온라인 쇼핑몰에서 USB 타입으로 저렴하게 구매 가능)

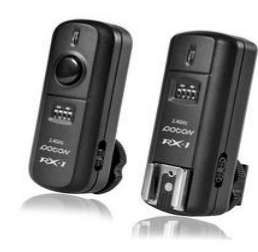

무선동조기 발신기 + 수신기 세트, POTON RX-1, 1세트

1% 33,850 33,220원 💋로켓와우

✓ 무조건 무료배송 내일(토) 새벽 도착 보장

\*\*\*\*\* (49)

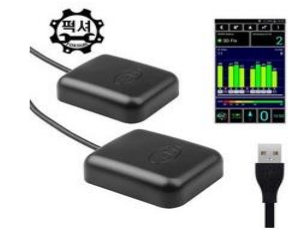

무료배송 FOXSUR 퍽셔 GPS 재방사 안테나 수 신기 내비 증폭기, 단품

17,630원 11/12 도착 예정 \*\*\*\*\*(2)

📀 최대 176원 적립

③ 최대 332원 적립

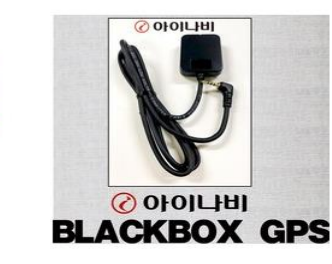

아이나비 유라이브 파인뷰 지넷시스 템 블랙박스GPS 차량용위치추적수 신기 GPS, 아이나비GPS

14,900원 화요일 10/26 도착 예정 \*\*\*\*\* (11)

③ 최대 149원 적립

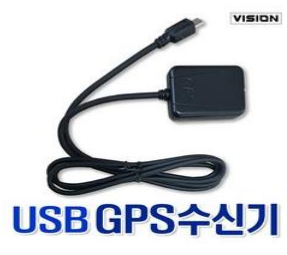

블랙박스 GPS 수신기 USB 5핀 타입 싹찍어 송가인 당일발송

27% 48,000 35,000원 화요일 10/26 도착 예정 \*\*\*\*\* (2)

◎ 최대 350원 적립

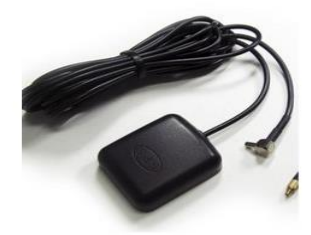

무료배송 초소형 차량용 고성능 GPS 외부 수 시기 실용적 높은, SMA 3586575896&source...

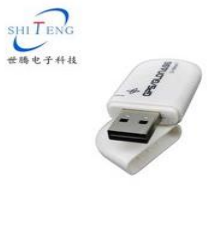

무료배송 휴대 전화 차량 중계기 GPS 안테나 자동차 네비게이션 USB 전문 액세서 리 버용 시승 주포가 드그 소시가

GNET BLACKBOX GPS 아이나비 유라이브 파인뷰 지넷시스

템 블랙박스GPS 차량용위치추적수

AT CDC THINAHODC

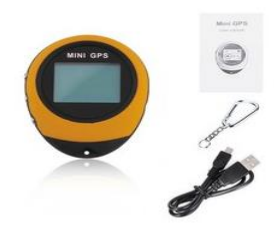

무료배송 휴대용 미니 야외 GPS 네비게이션 수신기 키트 GPS 모듈 DAB 하이킹 에 대하키체이 이치 파이더 초저

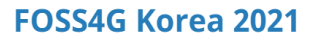

#### 1) 기기 연결

● USB에 GPS를 연결한 뒤 Window 장치 관리자를 확인 후 포트 USB 직렬장치 확인

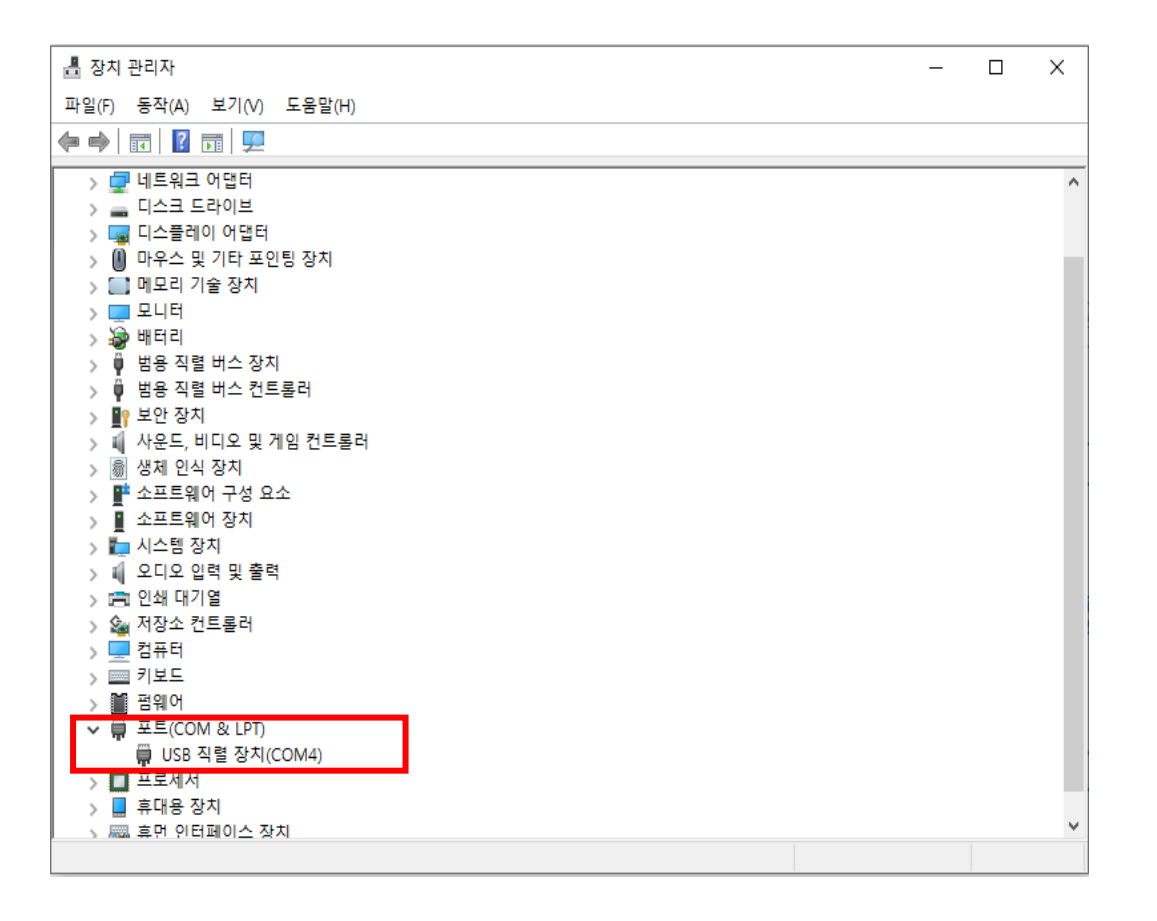

#### 1) 기기 연결

#### ● 포트 USB 직렬장치 클릭하면 속성 창에서 "올바르게 작동하고 있습니다." 면 OK!!

| USB 직렬 장치(COM4) 속성         × |                   |                      |    |  |
|------------------------------|-------------------|----------------------|----|--|
| 일반                           | 포트 설정 드라이         | 버 자세히 이벤트            |    |  |
| -                            | USB 직렬 장치((       | COM4)                |    |  |
|                              | 장치 유형:            | 포트(COM & LPT)        |    |  |
|                              | 제조업체:             | Microsoft            |    |  |
|                              | <mark>위</mark> 치: | Port_#0004.Hub_#0001 |    |  |
| 장치 상태                        |                   |                      |    |  |
|                              |                   | 확인                   | 취소 |  |

#### 2) QGIS GPS 패널 실행

#### ○ 툴바에서 오른쪽 마우스를 클릭하였을 때 GPS 정보패널을 선택 함

| 🗋 🖿 🖥 🎧 🐒 🐮 [ 🖑 🗣 🕫 🔎 🎵 🖓 🖓 🖓 🖓 🔚 👘                                                                                                    | " 🕓 😂 🔍 📰 🔛 🌞 Σ 🛲 -                                                  | r 🤛 🍭 + 💷 +                                               |                                                                 |
|----------------------------------------------------------------------------------------------------|----------------------------------------------------------------------|-----------------------------------------------------------|-----------------------------------------------------------------|
| 💘 🎕 Vi 🔏 🖷 🔯 I 🥢 / 📑 记 友 - 🗷 🖷 🖂 🗈 🖯 🔿 I 🧉                                                                                                    |                                                                      | 🙊 i 🐟 🐂 i 🔟 i 🥲                                           |                                                                 |
|                                                                                                    |                                                                      |                                                           |                                                                 |
| Image: Second Second Secon | 비실           ····································                    | 프로젝트 행플것<br>내 번 프로팩트<br>EPSG 4526 - WGS 64                | 응간 처리 음박소 (0) (1)<br>(1) (2) (2) (2) (2) (2) (2) (2) (2) (2) (2 |
|                                                                                                    | <ul> <li>▼ 지도 금액 불바</li> <li>▼ 프로젝트 불바</li> <li>▼ 플러그인 출바</li> </ul> | <u></u>                                                   | <u> 88</u>                                                      |
|                                                                                                    | 내 배전의 OGIS를 사용할 수 있습니다. Visit http:                                  | s://download.gais.org.to.get.vour.conv.of.version.3.16.11 |                                                                 |

#### 2) QGIS GPS 패널 실행

### ● GPS 정보패널에서 연결을 클릭 함 (가끔 안될 때는 반복해서 두세번 클릭하면 연결)

| 탐색기                                                                                                    | Ø                     |
|----------------------------------------------------------------------------------------------------|-----------------------|
| 🗔 😂 🍸 🗊 🕖                                                                                                    |                       |
| <ul> <li>- ○ ● ● ● ● ● ● ● ● ● ● ● ● ● ● ● ● ● ●</li></ul>                                                                                                    |                       |
| SpatiaLite<br>SpatiaLite<br>Spa |                       |
| <ul> <li>testwms</li> </ul>                                                                                                    |                       |
| PS 정보                                                                                                    | <br>Ø                 |
| 객체                                                                                                    | 추가 ( <u>A</u> )       |
| 트랙 프                                                                                                    | 민트 추가 💼               |
| ) 🖬 🔦                                                                                                    | 중점 조정 연결 ( <u>C</u> ) |
| • 연결                                                                                                    | -                     |
| ○ 자동 감지                                                                                                    |                       |
| • 시리얼 기기                                                                                                    |                       |
| COM4: USB 직렬 장치                                                                                                    |                       |
| O gpsd                                                                                                    |                       |
| 호스트 localhost                                                                                                    |                       |
| 포트 2947                                                                                                    |                       |
| 장치                                                                                                    |                       |
| • 디지타이즈 작업                                                                                                    |                       |
| ✔ 추가한 객체를 자동으로 저장                                                                                                    |                       |
| 타민즈변포 손전                                                                                                    |                       |
| ਆਅ<br>✔ 聞 @ ▼ & ♥ 聞 時 □                                                                                                    |                       |
|                                                                                                    |                       |
|                                                                                                    |                       |
|                                                                                                    |                       |
|                                                                                                    |                       |
|                                                                                                    |                       |
|                                                                                                    |                       |

#### 2) QGIS GPS 패널 실행

● 연결이 되면 현재 수신되는 위치정보가 QGIS 맵 창에 ⊕ 표시 가 됨(초록색으로 표시)

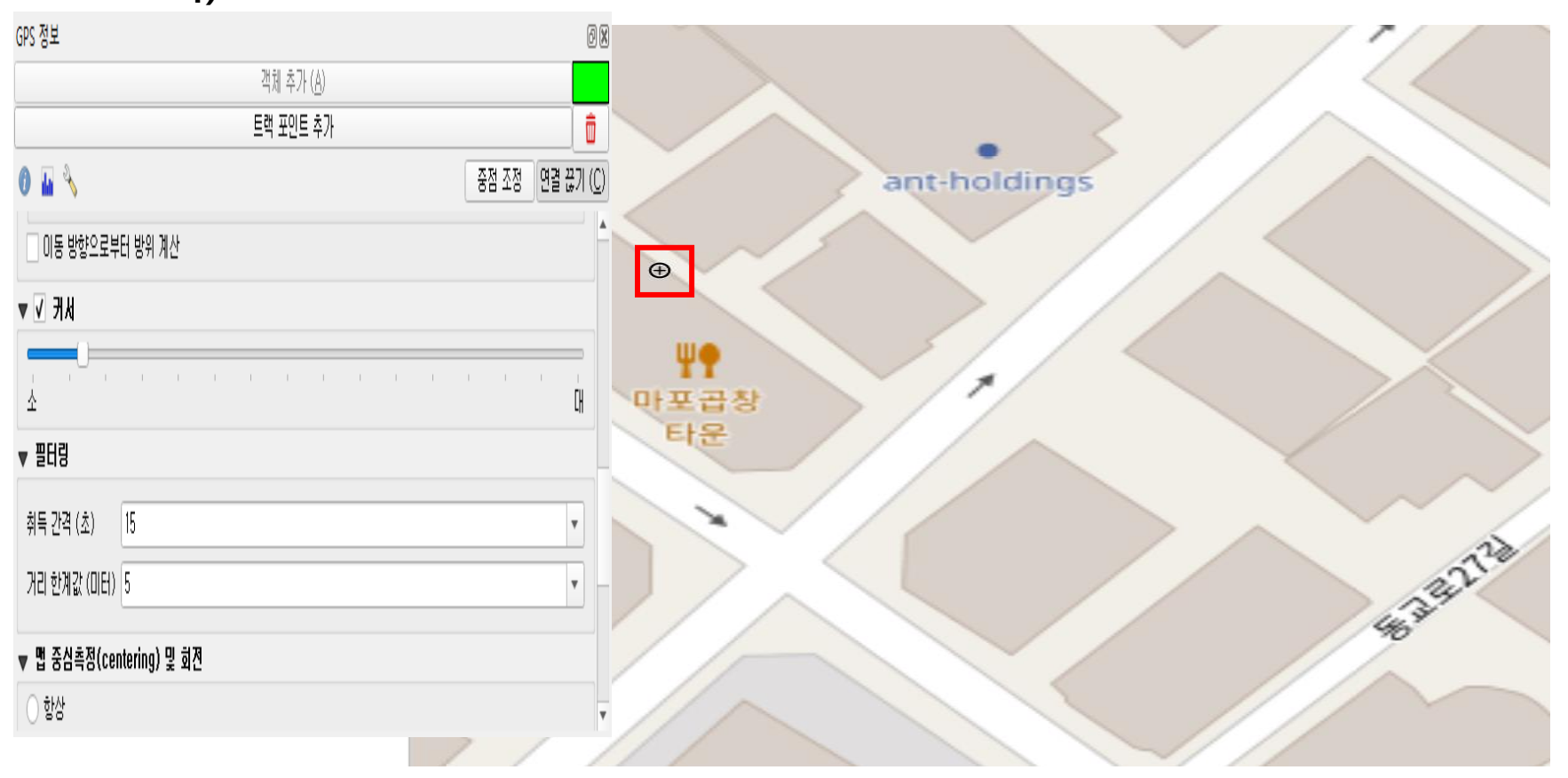

#### 2) QGIS GPS 패널 실행

#### ● 연결이 되면 관측정보와 GPS 품질을 판독이 가능 함

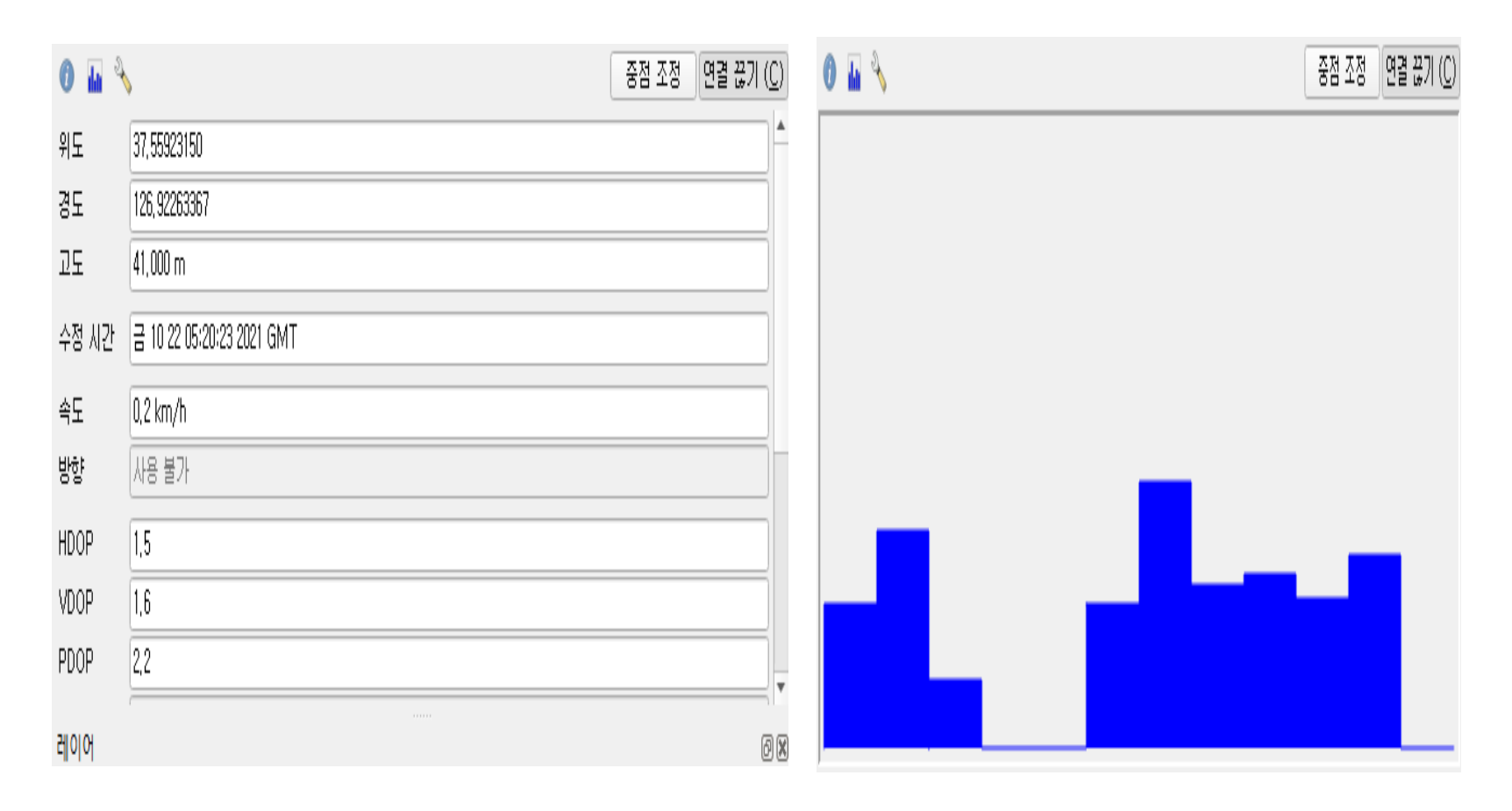

#### 3) QGIS GPS 경유점 지정

#### ● 레이어 생성 – 임시 스크래치 레이어 생성

| 0r5.8x                                                         |       | UM                 |
|----------------------------------------------------------------|-------|--------------------|
| 포인트 추가 ( <u>A</u> )                                            |       |                    |
| 트랙 포인트 추가                                                      |       | <u> </u>           |
| 0 🖬 🔧                                                          | 중점 조정 | 연결 끊기 ( <u>C</u> ) |
|                                                                |       | ····               |
| 트럭                                                             |       |                    |
| ✔ 자동으로 포인트 추가                                                  |       |                    |
| 라인 너비 [2 px                                                    |       | \$                 |
| 라인 색상                                                          |       |                    |
| 이동 방향으로부터 방위 계산                                                |       |                    |
| ▼ <b>V</b> ∃k                                                  |       |                    |
|                                                                | I I I | ' '<br>CH          |
| ▼ 필터링                                                          |       | -                  |
| 레이어                                                            |       | ଜା ସ               |
| 🗸 🖄 👁 📍 🖏 🛪 🗊 🖬 🗔                                              |       | 00                 |
| ✓ ∮ 1222 [0]                                                   |       |                    |
| ▼ / / ▲스크대지 레이어 [5]<br>▼ · · · · · · · · · · · · · · · · · · · |       |                    |
|                                                                |       |                    |
|                                                                |       |                    |
|                                                                |       |                    |

- 1) 포인트 추가 클릭하면 임시스크래치 레이어에 저장
- 트랙 포인트 추가 하면 경유
   지점이 그려진다
- 3) 라인으로도 추가가 가능함
- 4) 새 스크래치 레이어를 다른 이름 저장하기로 클릭 하였을 때 가능 함.

# 3. PyQGIS로 GPS 정보 받아보기

# ● PyQGIS Class QgsGpsDetector, QgsGpsConnection을 활용하면 관련 플러그인 이나 스크립트 작성이 가능 함

| C QgsGpsConnection         | Abstract base class for connection to a GPS device                                                                          |
|----------------------------|----------------------------------------------------------------------------------------------------|
| C QgsGpsConnectionRegistry | A class to register / unregister existing GPS connections such that the information is available to all classes and plugins |
| C QgsGpsdConnection        | Evaluates NMEA sentences coming from gpsd                                                                                   |
| C QgsGpsDetector           | Class to detect the GPS port                                                                                                |
| C QgsGpsInformation        | Encapsulates information relating to a GPS position fix                                                                     |

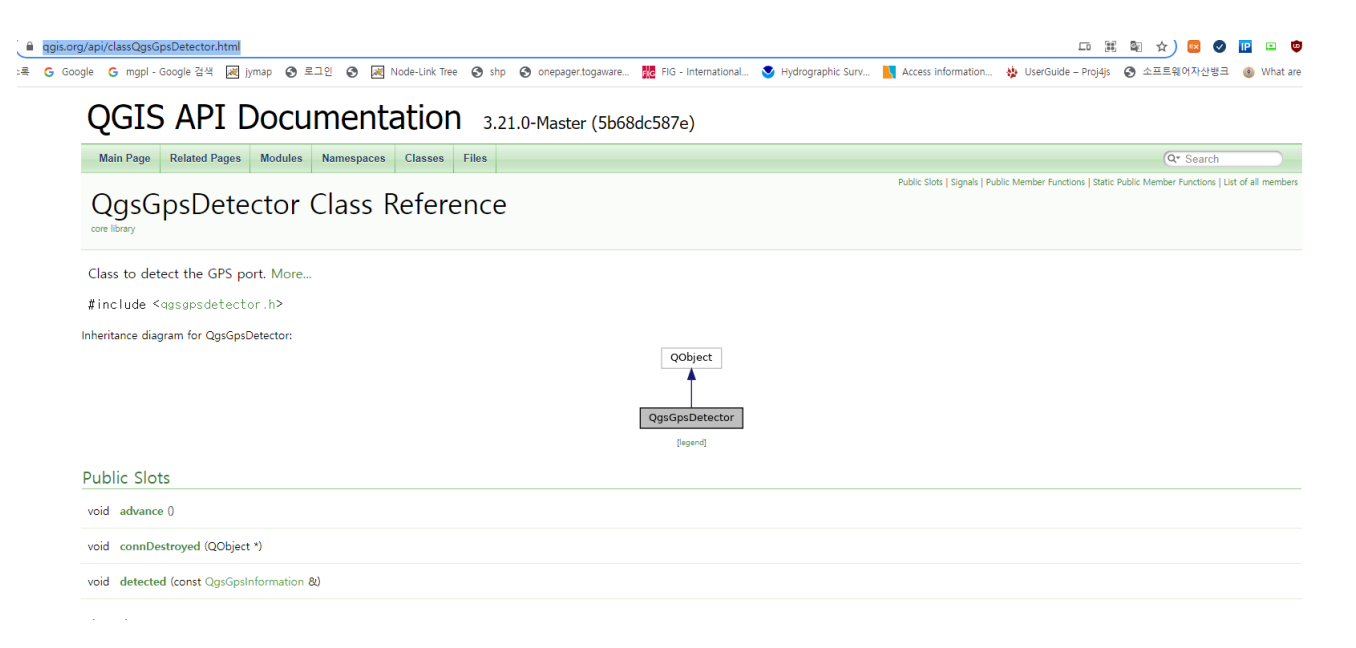

# 3. PyQGIS로 GPS 정보 받아보기

#### ○ 스크립트 예

```
from qgis.PyQt.QtWidgets import QFileDialog, QMessageBox
 from ggis.core import QgsApplication
 from ggis.core import QgsGpsDetector
 from qgis.core import QgsGpsConnection
 gps list = QgsApplication.gpsConnectionRegistry().connectionList() ·
if not gps list:
     QMessageBox.critical(None, 'GPS Connection', 'Please connect to the GPS first')
else: ·
     gpscon ·= ·QgsGpsConnection.currentGPSInformation(gps list[0])
     print('경도: %f'% gpscon.latitude)
     print('위도: %f'% opscon.longitude)
     print('고도: %f'% gpscon.elevation)
     print(' $\frac{\s f'\s gpscon.speed)
     print('시간: %s'% gpscon.utcDateTime)
     print(gpscon.quality) · # · 품질
     print(gpscon.status) ··#· 유直台
```

# 3. PyQGIS로 GPS 정보 받아보기

#### ○ 스크립트 실행 예

```
4 >>>・exec(open('C:/Users/KIMJIY~1/AppData/Local/Temp/t
mp8zkxdq8h.py'.encode('utf-8')).read())
5 경도: 37.559218
6 위도: 126.922613
7 고도: 42.500000
8 속도: 0.332000
9 시간: PyQt5.QtCore.QDateTime(2021, 10, 22, 6, 52, 23, 0, 0, PyQt5.QtCore.Qt.TimeSpec(1))
10 2
11 A
12
```

# 감사합니다.